## Howto - DWFormmailer Modul Onlineshop

## Wie erstellt man einen Onlineshop mit Navigation (Modul Onlineshop)?

### <u>Mai 06, 2011</u>

Ab sofort können Sie im Formular Generator ganz einfach einen Onlineshop aus ihren sämtlichen erstellten Produktseiten per Klick zusammenstellen.

Voraussetzung: gültige DWFormmailer Lizenz und upgrade Modul Onlineshop

## 1. Sie benötigen ein Warenkorb/Kasse Formular.

Klicken Sie auf <u>Warenkorb/Kassen Formular erstellen</u> Passen Sie dieses Muster an ihre Bedürfnisse an und speichern das erstellte Formular unter ihrer Kundennummer ab.

| P Voransicht - Desktop   Phone Ste        | ep 2 > Step 3                         |                                             |     |                |                                     |     |         |        |     |
|-------------------------------------------|---------------------------------------|---------------------------------------------|-----|----------------|-------------------------------------|-----|---------|--------|-----|
| Wählen Sie die Art des Formulars aus!     | Onlineshop Warenkorb/Kasse 🗸 (deutsch | set Password? Formular inaktiv schalten ->  |     |                |                                     |     |         |        |     |
| Geben Sie hier die Überschrift ihres Forn | nulars ein!                           |                                             |     |                |                                     |     |         |        |     |
| Onlineshop Warenkorb/Kasse                |                                       |                                             |     |                |                                     |     |         |        |     |
| Feld Nr. req csv                          | Feldname                              | Beschreibung                                |     | 1              | Feldtyp                             | si  | zel siz | e2 siz | 3 ? |
| 🔽 F1 🔞 🐺 🐺 🥁 🚺 🕒 🗆                        | fieldset                              | Warenkorb                                   | R 😴 | T <sub>2</sub> | Feldgruppe (fieldset)               | ~   |         |        |     |
| 🔽 F2 🔞 🖼 🐺 🚳 🚺 🔲                          | nicht benötigt                        | nicht benötigt                              | 🦻 🌮 | T <sub>5</sub> | Warenkorb groß f. Kasse/Bestellform | ~   |         |        |     |
| 🔽 F3 🔞 🐺 🐺 🖓 🚺 💟 📿                        | Versandart                            | Bitte wählen Sie die gewünschte Versandart! | R 8 | T              | Versandkosten/option                | ~   | 2       |        |     |
| 🔽 F4 🔞 🐺 🐺 🚳 🚺 🗆 🗆                        | Rechnungsbetrag                       | Rechnungsbetrag                             | 😤   | T <sub>2</sub> | Rechnungsbetrag                     | ~   | E       | JR     |     |
| F5 🗇 🐺 🐺 🖬 🖸 🔽 🗆                          | absender_zahlungsart                  | Bitte wählen Sie ihre Zahlungsart           | 🛜   | T              | spez. Dropdownmenü (Bereich)        | ~   | 5       |        |     |
| 🔽 F6 🔞 🐺 🐺 🚳 🚺 🔲                          | absender_kontonummer                  | Kontonummer                                 | R   | T <sub>2</sub> | Check Kontonummer - DE              | × 2 | 0       | 10     |     |
| F7 🔞 🐺 🐺 🔂 🕒 🗆                            | absender_bankleitzahl                 | Bankleitzahl                                | R 😵 | T              | Check Bankleitzahl - DE             | v 2 | 0       | 8      |     |
| F8 🗇 🐺 🐺 🖬 🖸 🔲 🗆                          | sender_IBAN                           | IBAN                                        | R 😵 | T              | Check IBAN                          | ~ 4 | 0       | 34     |     |
| F9 🗟 🐺 🐺 🔂 🚺 🗆                            | sender_BIC                            | BIC (int.BLZ)                               | 2   | T              | Check BIC (int. BLZ)                | × 2 | 0       | 11     | -   |
| 🔽 F10 🗟 🐺 🐺 🚳 🚺 🗌 🗆                       | credidcard                            | Creditcard                                  | 🎅 😴 | T              | Check Credit Card                   | ~   |         |        |     |
| 🔽 F11 🗟 🖼 🖓 🖓 🚺 🚺 🗆                       | fieldset                              | Rechnungsadresse                            | 😤 🧖 | T              | Feldgruppe (fieldset)               | ×   |         |        |     |
| 🔽 F12 🔞 🐺 🐺 🚭 🔂 🔲 🗆                       | absender_firma                        | Firma                                       | R 🔊 | T <sub>5</sub> | Einzeiliges Textfeld                | × 2 | 0 10    | 0      |     |
| 🔽 F13 🐻 🐺 🐺 🔂 🛃 🔽                         | absender_anrede                       | Anrede                                      | 😤   | T              | Herr/Frau/Divers                    | v   |         |        |     |
| 🔽 F14 🛜 🐺 🐺 🚭 🚺 🔽 🗆                       | absender_name                         | Ihr Name                                    | 😤 🧖 | T              | Einzeiliges Textfeld                | × 2 | 0 10    | 0      |     |
| 🔽 F15 🔞 🗔 🗔 🙃 🚺 🔽 🗆                       | nicht benötigt                        | PLZ/Ort                                     | P 💎 | T <sub>5</sub> | PLZ/Ort (auto)                      | ~   |         |        |     |

## 2. Sie müssen nun mindestens eine Produktseite erstellen.

Klicken Sie nun auf <u>Produktseite erstellen</u> und speichern die Produktseite im Schritt 5 des Formular Generators unter ihrer Kundennummer ab. Nun werden die Seiten zum Auswählen in der Navigation sichtbar, wenn Sie einen Shop mit Navigation wie in Punkt 3 beschrieben, erstellen.

| P Voransicht - Desktop   Phone St        | tep 2 × Step 3                                 |                                                   |                                         |      |         |       |          |
|------------------------------------------|------------------------------------------------|---------------------------------------------------|-----------------------------------------|------|---------|-------|----------|
| Wählen Sie die Art des Formulars aus! (  | Onlineshop Produktseite v deutsch v set Pa     | ssword? 👹 Formular inaktiv schalten -> 🗌          |                                         |      |         |       |          |
| Geben Sie hier die Überschrift ihres For | mulars ein!                                    |                                                   |                                         |      |         |       |          |
| Onlineshop Produktseite                  |                                                |                                                   |                                         |      |         |       |          |
| Feld Nr. req csv                         | Feldname                                       | Beschreibung                                      | Feldtyp                                 | size | 1 size2 | size3 | ?        |
| в 😴                                      | 🗟 🍢 [color=#227DFF size=24 weight=normal]Versc | hiedene Skulpturen[/color][br][br]                |                                         |      |         |       |          |
| M F1 🗟 🖓 🖓 🔂 🖸 🖊 🖉                       |                                                |                                                   |                                         |      |         |       |          |
| U                                        | = -                                            |                                                   |                                         |      |         |       | 1        |
|                                          |                                                |                                                   |                                         |      | 1       | _     |          |
|                                          | nicht benötigt                                 | nicht benötigt                                    | R S 12 Warenkorb klein f. Produktseiten | ~    |         |       | <u> </u> |
| P 🔁 🗟 🐺 🐺 🔂 🖸 🗆 🗆                        | Katze                                          | Katze für 12,99 EUR - Lieferzeit: nicht lieferbar | 👂 🧬 🏣 Artikel m. Bild                   | ~    | EUR     | 12.99 |          |
| F4 🔞 🐺 🐺 🔂 🖸 🗋                           | Kugel                                          | Kugel für 15,99 EUR - Lieferzeit: nicht lieferbar | 👂 🚰 🌆 Artikel m. Bild/Anz.              | × 10 | EUR     | 15.99 |          |
| 🔽 F5 🔞 🐺 🐺 🐼 🖸 🔲 🗆                       | nicht benötigt                                 | Artikel auswählen! - Lieferzeit: nicht lieferbar  | 👂 🚰 🌆 Artikel m. Bild/select            | ~    | 3       | EUR   |          |
| 🔽 F6 🗟 🐺 🐺 🐼 🖸 💭 🗆                       | nicht benötigt                                 | Artikel auswählen! - Lieferzeit: nicht lieferbar  | 👂 🚰 🌆 Artikel m. Bild/select/Anz.       | × 10 | 5       | EUR   |          |
| 🔽 F7 🗟 🖼 🖼 🖼 🖸 🖸 🗆                       | nicht benötigt                                 | Artikel auswählen! - Lieferzeit: nicht lieferbar  | 🚰 🌆 Artikel m. Bild/option              | ~    | 3       | EUR   |          |
| F8 🔞 🐺 🐺 🐨 🛄 🗆                           | nicht benötigt                                 | Artikel auswählen! - Lieferzeit: nicht lieferbar  | 👂 🚰 🌆 Artikel m. Bild/option/Anz.       | × 10 | 3       | EUR   |          |
| CSV/Master                               |                                                |                                                   |                                         |      |         |       |          |
|                                          |                                                | weiter zu Schritt 3                               |                                         |      |         |       |          |
| CSV database 1 V                         | a<br>                                          |                                                   |                                         |      |         |       |          |
|                                          |                                                |                                                   |                                         |      |         |       |          |

# 3. Onlineshop mit mehreren Produktseiten und Navigation erstellen

Klicken Sie dazu auf Onlineshop mit mehreren Produktseiten und Navigation erstellen

| Produktseite  | n und ein Warenkorb/Kasse Formular zur Navigation auswähle | n.                                      |                                                      |
|---------------|------------------------------------------------------------|-----------------------------------------|------------------------------------------------------|
| •             | Hier legen Sie die Startseite des Onlineshops fest.        |                                         |                                                      |
| •             | Formulartyp: Produktseiten                                 | angezeigter Text in der Navigation      | SSL coded URL                                        |
|               | Onlineshop 120104 🛎 Produktseite                           | Onlineshop 120104 😹 Produktseite        | https://www.dw-formmailer.de/forms.php?f=6772_120103 |
|               | Formulartyp: Warenkorb/Kasse                               |                                         |                                                      |
|               | Onlineshop 120104 👪 Warenkorb                              | Onlineshop 120104 👪 Warenkorb           | https://www.dw-formmailer.de/forms.php?f=6772_120102 |
|               | Onlineshop 120104 🚆 Warenkorbbestellung                    | Onlineshop 120104 📽 Warenkorbbestellung | https://www.dw-formmaller.de/forms.php?f=6772_120145 |
| Design der N  | avigation auswählen                                        |                                         |                                                      |
| Design blue 3 | v                                                          |                                         |                                                      |

Wählen Sie dann per Mausklick die gewünschten Produktseiten, die Sie im Shop aufnehmen wollen und setzen eine davon als die gewünschte Start Produktseite des Shops. Wählen sie anschließend ein Warenkorb / Kasse Formular für ihren Shop aus. Wählen sie jetzt noch ihr gewünschtes Design für die Navigation aus. Klicken Sie auf Onlineshop erstellen und HTML-Code anzeigen. Den gewünschten Code kopieren und in ihre Homepage integrieren.

### Hier ist ein Beispiel für einen Onlineshop mit mehreren Produktseiten und Navigation

### Beispiel anzeigen

| Produktauswahlseiten • V                                           | /arenkorb / Kasse                                                                                                    |                                                                                                    |
|--------------------------------------------------------------------|----------------------------------------------------------------------------------------------------|----------------------------------------------------------------------------------------------------|
| Verschieden                                                        | e Skulpturen                                                                                                    | 0 Artikel im Warenkorb.                                                                             |
| (+) zoom<br>Bildrechte                                             | Skulpturen<br>Bitte wahien v<br>Ihr Text für die Gravur<br>Material<br>Keramik 1 - Standard v<br>Größenauswahl<br>Größe 1 - kein Aufpreis v    | 0,00 EUR<br>inkl. 19% Mwst.<br>Menge: 1 ↓<br>In den Warenkorb                                       |
| Lorem ipsum dolor sit<br>diam voluptua. At vero<br>dolor sit amet. | amet, consetetur sadipscing elitr, sed diam nonumy eirmod tempor invid<br>eos et accusam et justo duo dolores et ea rebum. Stet dita kasd gube | funt ut labore et dolore magna aliquyam erat, sed<br>rgren, no sea takimata sanctus est Lorem ipsum |
| (+) Weitere Inf                                                    | os<br>33 verfügbar<br>Katze für 12,99 EUR<br>Preis: 12,99 EUR                                                                                  |                                                                                                    |
|                                                                    | -                                                                                                    | close X                                                                                             |

### Neu!!! Hier ist ein Beispiel für eine T-Shirt Bestellseite mit erweiterten Optionen

Beispiel mit erweiterten Optionen (Konfigurator) anzeigen

|                        |                               |                                                               | weiter zur Kasse        |
|------------------------|-------------------------------|---------------------------------------------------------------|-------------------------|
|                        |                               |                                                               | 0 Artikel im Warenkorb. |
| ~~                     | ausverkauft                   |                                                               |                         |
|                        | T-Shirt - hellblau            | mit Aufdruck                                                  |                         |
| 9                      | Text für Druck                |                                                               |                         |
|                        |                               |                                                               |                         |
|                        | Größe                         |                                                               |                         |
|                        | S                             | ~                                                             |                         |
|                        | Farbe                         |                                                               |                         |
| [+] zoom<br>Bildrechte | rot                           | ~                                                             |                         |
|                        | Druckqualität                 |                                                               |                         |
|                        | Einfachdruck                  | ~                                                             |                         |
|                        |                               |                                                               |                         |
| Lieferzeit: nicht lie  | ferbar nur für Demonstratio   | nszwecke                                                      |                         |
| Lorem incum dolo       | r sit amet, consetetur sading | scing elitr, sed diam nonumy eirmod tempor invidunt ut labore |                         |
| et dolore magna a      | aliquyam erat, sed diam volup | otua. At vero eos et accusam et justo duo dolores et ea       | 0 00 EUR                |
| rebum. Stet clita l    | kasd gubergren, no sea takin  | nata sanctus est Lorem ipsum dolor sit amet. Lorem ipsum      | inkl. MwSt.             |
| magna aliquyam e       | rat, sed diam voluptua. At v  | ero eos et accusam et justo duo dolores et ea rebum. Stet     | Menge: 1 v              |
| elite least subaras    | en no sea takimata canctus    | est Lorem insum dolor sit amet                                |                         |